## **IPC Email Signature Guide**

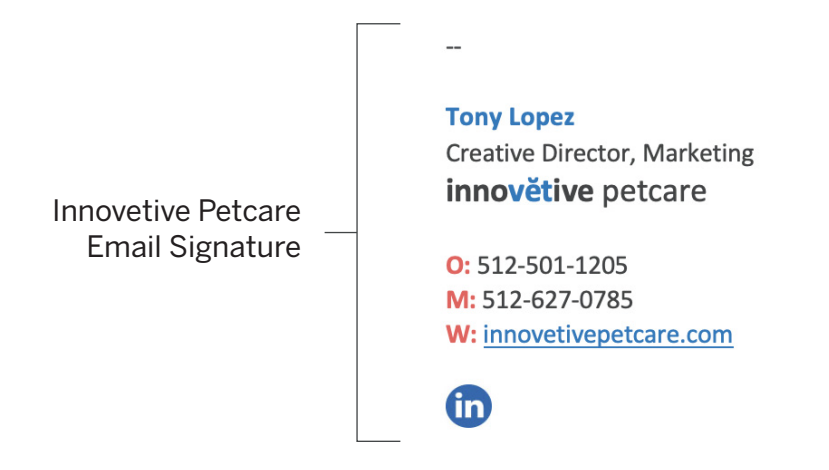

## Let's make this easy.

Above is an example of IPC's email signature. To get yours set up follow these easy instructions.

- **1.** Locate the editable version of the email signature sent as an attachment in your email Don't see the attachment? Email **marketing@innovetivepetcare** and we will send it over.
- **2.** Open the template (Microsoft Word) and copy and paste it into your existing Outlook signature preference.
- **3.** Select the line you want to edit and put in your information.
- **4.** Remove any phone number that is not used.
- **5.** Save or click "OK" and you are done.
- **6.** Click below for a short video tutorial and see samples on next page for guidance.

Watch 30 Second Tutorial Video >>>

Pat yourself on the back. You are all done!

## Microsoft Word Template

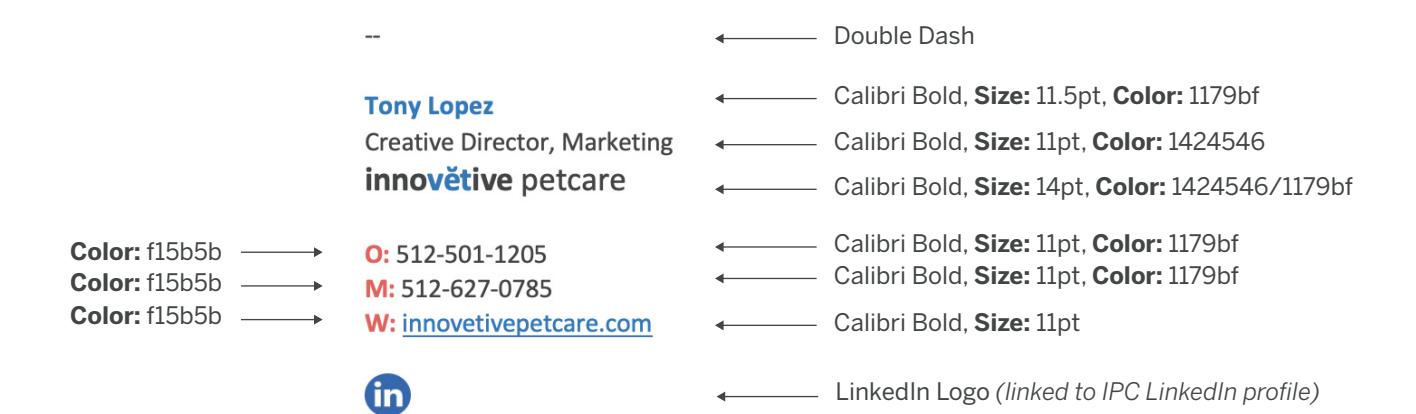

## Sample Signatures

Mark Ziller President & CEO innovětive petcare

O: 512-969-6960 M: 512-573-6500 F: 512-852-4522 W: innovetivepetcare.com

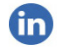

---

Malia A. Rivera Vice President of Marketing innovětive petcare

Submit Your Marketing Requests Here

O: 512-337-1974 M: 805-558-5435 W: innovetivepetcare.com ---

Paul Covill Executive Vice President innovětive petcare

M: 512-779-7100 W: innovetivepetcare.com

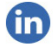

Deb Kampschneider Director, Onboarding and Development innovětive petcare

M: 402-350-6022 W: innovetivepetcare.com

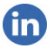

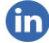